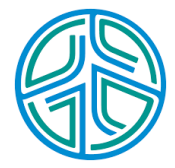

# 大數據資料處理實務

李水彬Shuipin 2023/9/1

- · 散佈圖是將兩個量化變數的成對觀察數值標示在二維座標系統上,點在此 座標系統上的散佈可展現兩個量化變數的相關性。
- · 散佈圖是以視覺化呈現變數關聯型的工具。

# Chapter 07 散佈圖 scatter plot

載入套件

- ・若電腦沒有以下套件,將以下指令複製後貼在Console視窗執行
- ·執行過程不用重新啟用R
- ・若已經安裝,可以略去以下指令
- ・ copy 以下指令貼在 R script 視窗上, 將指令的前置符號 "#" 刪除

#install.packages("ggplot2")
#install.packages("gridExtra")
#install.packages("patternplot")
#install.packages("data.table")
#install.packages("knitr")

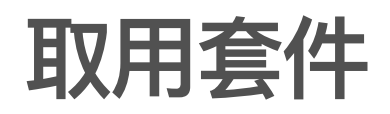

library(ggplot2) #繪圖套件 library(gridExtra) #版面控制 library(patternplot) library(data.table) library(knitr)

### 統計圖三部曲

- · 資料整理、統計量(參見之前介紹)
- ・繪製統計圖
- 海報布局與說明

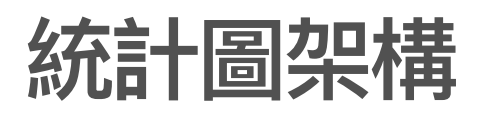

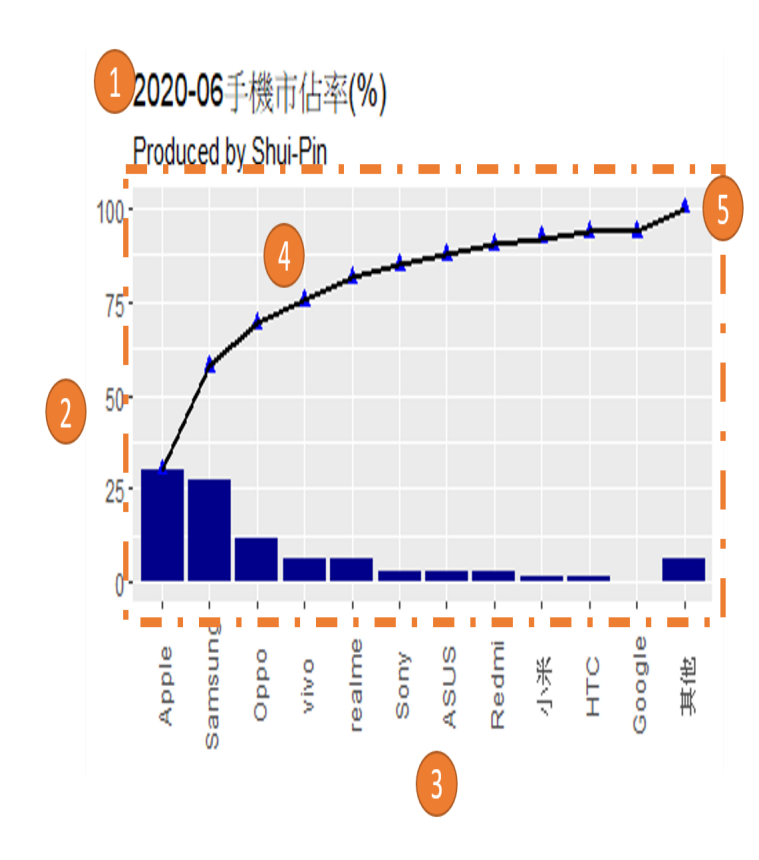

- ・標題
- ・Y軸座標
- ・X軸座標
- ・統計圖
- ・框架

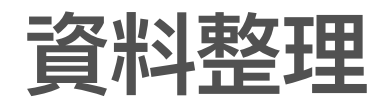

sushi<-fread("sushi.csv",header="auto") # 讀取檔案
str(sushi)</pre>

| ## | Cla | asses | 'data.table' | and   | 'data.frame': 48 obs. of 12 variables:                              |
|----|-----|-------|--------------|-------|---------------------------------------------------------------------|
| ## | \$  | date  | :            | int   | 20140301 20140302 20140303 20140304 20140305 20140306 20140307 2014 |
| ## | \$  | week  | :            | int   | 6712345671                                                          |
| ## | \$  | dish  | :            | int   | 1511 1500 522 545 493 522 939 1094 1936 833                         |
| ## | \$  | reven | ue :         | int   | 45340 45000 15660 16340 14780 15660 28160 32830 58090 25000         |
| ## | \$  | adj-r | evenue :     | int   | 45340 45000 15660 16340 14780 15660 28160 32830 58090 25000         |
| ## | \$  | weath | er :         | chr   | "cloudy" "rainy" "rainy"                                            |
| ## | \$  | promo | tion :       | int   | 00000000                                                            |
| ## | \$  | holid | ay :         | int   | 1 1 0 0 0 0 1 1 0                                                   |
| ## | \$  | tempe | rature :     | num   | 17.4 13.1 14.7 14.3 14.6 13.5 14.6 13.4 12.8 15.2                   |
| ## | \$  | high- | temperature: | num   | 23.5 17.5 16.9 16.6 16.2 14.7 16.1 15.5 14.3 16.4                   |
| ## | \$  | low-t | emperature : | num   | 14.1 12.2 11.8 13.2 13.3 12.1 12.1 11.7 11.1 12.9                   |
| ## | \$  | humid | ity :        | int   | 88 97 85 90 76 89 90 10 81 68                                       |
| ## | _   | attr( | *, ".interna | l.sel | fref")= <externalptr></externalptr>                                 |

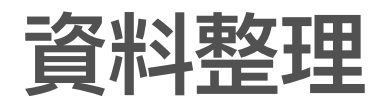

| Classes 'data.table'            | and  | 'data.  |
|---------------------------------|------|---------|
| \$ date :                       | int  | 20140   |
| \$ week :                       | int  | 671     |
| \$ dish :                       | int  | 1511    |
| \$ revenue :                    | int  | 45340   |
| \$ adj-revenue :                | int  | 45340   |
| \$ weather :                    | chr  | "clou   |
| <pre>\$ promotion :</pre>       | int  | 000     |
| \$ holiday :                    | int  | 110     |
| <pre>\$ temperature :</pre>     | num  | 17.4    |
| <pre>\$ high-temperature:</pre> | num  | 23.5    |
| <pre>\$ low-temperature :</pre> | num  | 14.1    |
| \$ humidity :                   | int  | 88 97   |
| - attr(*, ".interna             | l.se | lfref") |

- ・int 整數(沒有小數點)
- ・ num 數值(有小數點)
- ・ chr 文字(類別型資料)

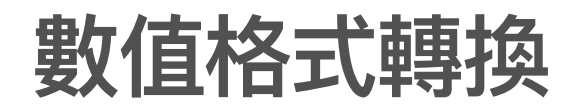

```
sushi$revenue<-as.numeric(sushi$revenue)
str(sushi)</pre>
```

| ## | Classes 'data.table' a            | and ' | data.frame': 48 obs. of 12 variables:                               |
|----|-----------------------------------|-------|---------------------------------------------------------------------|
| ## | \$ date : i                       | int   | 20140301 20140302 20140303 20140304 20140305 20140306 20140307 2014 |
| ## | \$ week : i                       | int   | 6712345671 <b></b>                                                  |
| ## | \$ dish : i                       | int   | 1511 1500 522 545 493 522 939 1094 1936 833                         |
| ## | \$ revenue : n                    | านm   | 45340 45000 15660 16340 14780                                       |
| ## | <pre>\$ adj-revenue : i</pre>     | int   | 45340 45000 15660 16340 14780 15660 28160 32830 58090 25000         |
| ## | <pre>\$ weather : c</pre>         | chr   | "cloudy" "rainy" "rainy"                                            |
| ## | <pre>\$ promotion : i</pre>       | int   | 000000000                                                           |
| ## | <pre>\$ holiday : i</pre>         | int   | 1 1 0 0 0 0 1 1 0                                                   |
| ## | <pre>\$ temperature : n</pre>     | านm   | 17.4 13.1 14.7 14.3 14.6 13.5 14.6 13.4 12.8 15.2                   |
| ## | <pre>\$ high-temperature: n</pre> | านm   | 23.5 17.5 16.9 16.6 16.2 14.7 16.1 15.5 14.3 16.4                   |
| ## | <pre>\$ low-temperature : n</pre> | านฑ   | 14.1 12.2 11.8 13.2 13.3 12.1 12.1 11.7 11.1 12.9                   |
| ## | <pre>\$ humidity : i</pre>        | int   | 88 97 85 90 76 89 90 10 81 68                                       |
| ## | <pre>– attr(*, ".internal.</pre>  | self  | ref")= <externalptr></externalptr>                                  |

### 散佈圖(雙變數)

g<-ggplot(data=sushi,aes(x=temperature, y=revenue)) #啟動繪圖程式,以溫度 temperature 為x軸 g<-g+geom\_point(shape=20) # 散佈圖,y 軸為營收 g<-g+labs(title="氣溫vs營收",subtitle="2023/9/1繪製") #標題

- ・ggplot() 啟動繪圖
  - data=sushi 繪圖資料來源(資料集)
  - aes() 定義X 軸與Y 軸的變數
- ・geom\_point() 描點
  - shape=20 點的圖示編號

| 0 | 1 | 2           | 3 | 4 | 5          | 6        | 7 | 8 | 9        | 10       | 11 | 12 | 13 | 14 | 15 | 16 | 17 | 18 | 19 | 20 | 21 | 22 | 23 | 24        | 2!       |
|---|---|-------------|---|---|------------|----------|---|---|----------|----------|----|----|----|----|----|----|----|----|----|----|----|----|----|-----------|----------|
|   | 0 | $\triangle$ | + | × | $\diamond$ | $\nabla$ | ⊠ | * | $\oplus$ | $\oplus$ | 苁  | ⊞  | Ø  | ⊠  |    | ٠  | ▲  | ٠  | ٠  | ٠  | 0  |    | ۵  | $\square$ | $\nabla$ |

・ labs() 標題名稱

#### 圖片風格設定

g

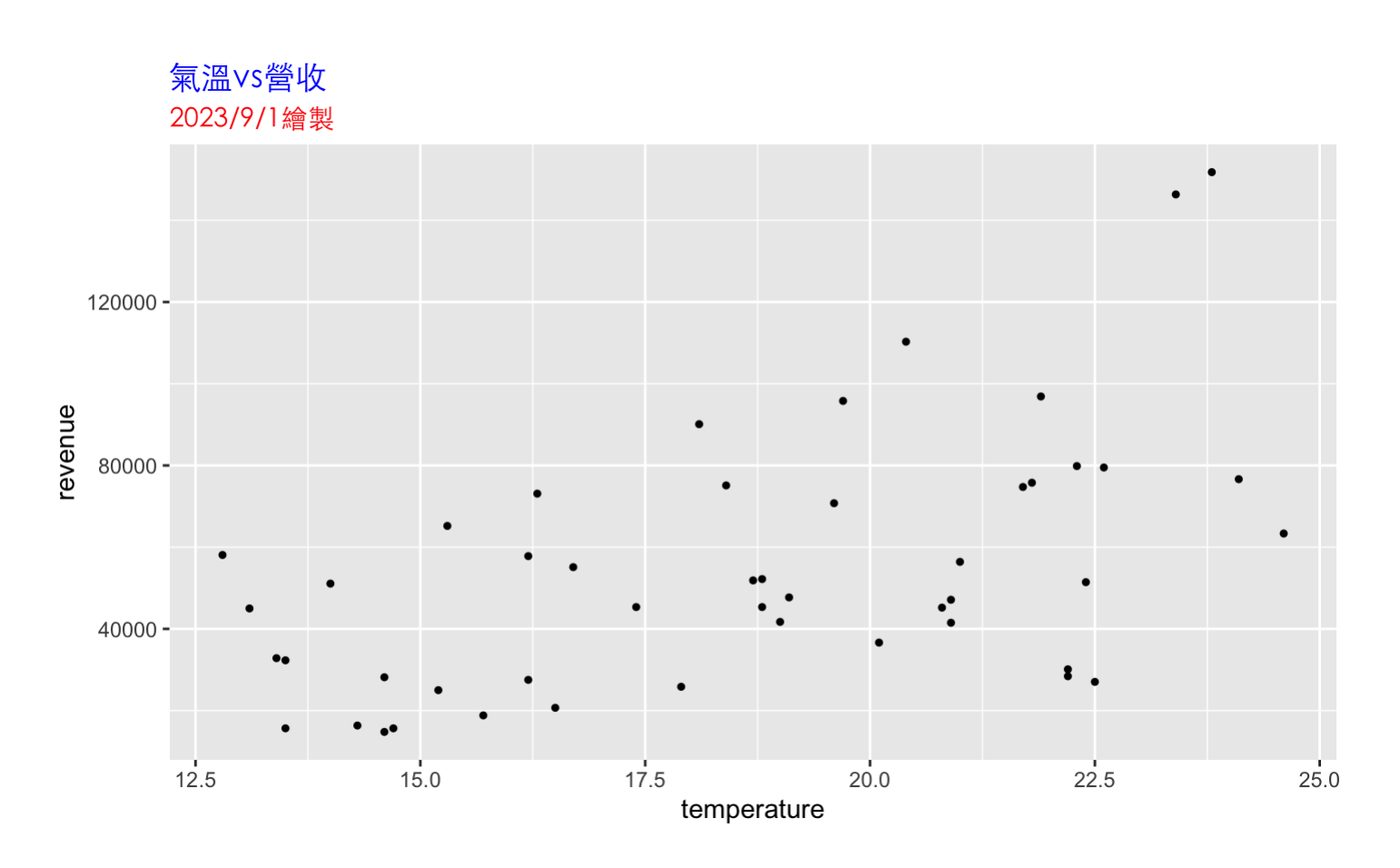

・theme() 圖片物件風格

la served as a state of 同何合要 la served as a state of the server of Tom 西面何込吧

11/37

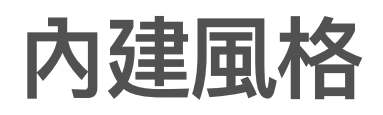

#### 內建風格

・theme\_dark() 黑色風格

gdark<-g+theme\_dark() #*黑色風格* gdark

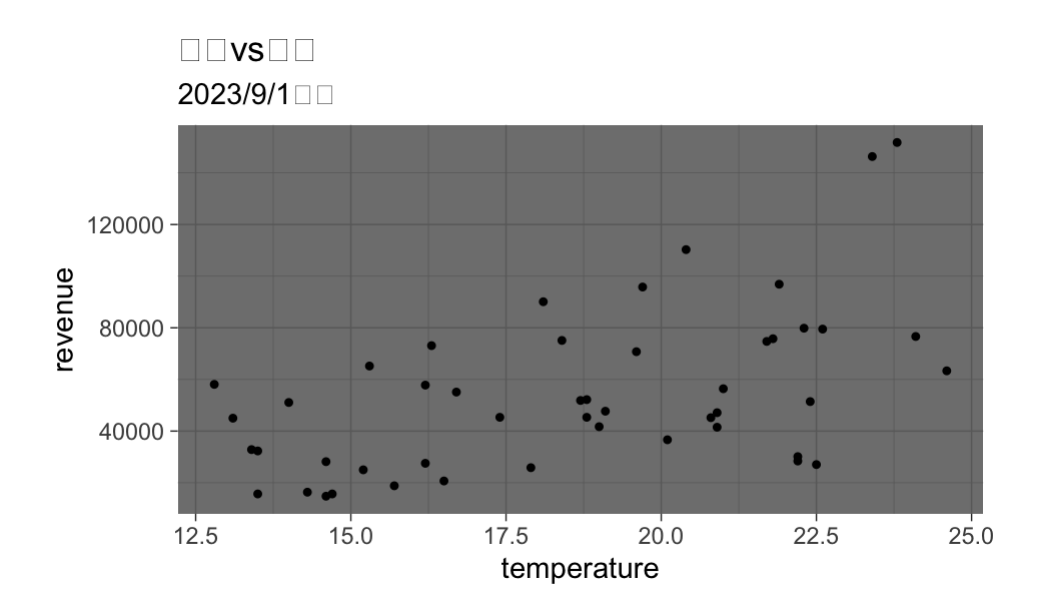

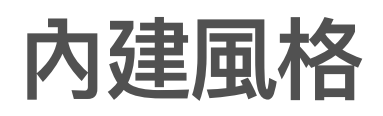

#### 內建風格

・theme\_light() 明亮風格

glight<-g+theme\_light() #*明亮風格* glight

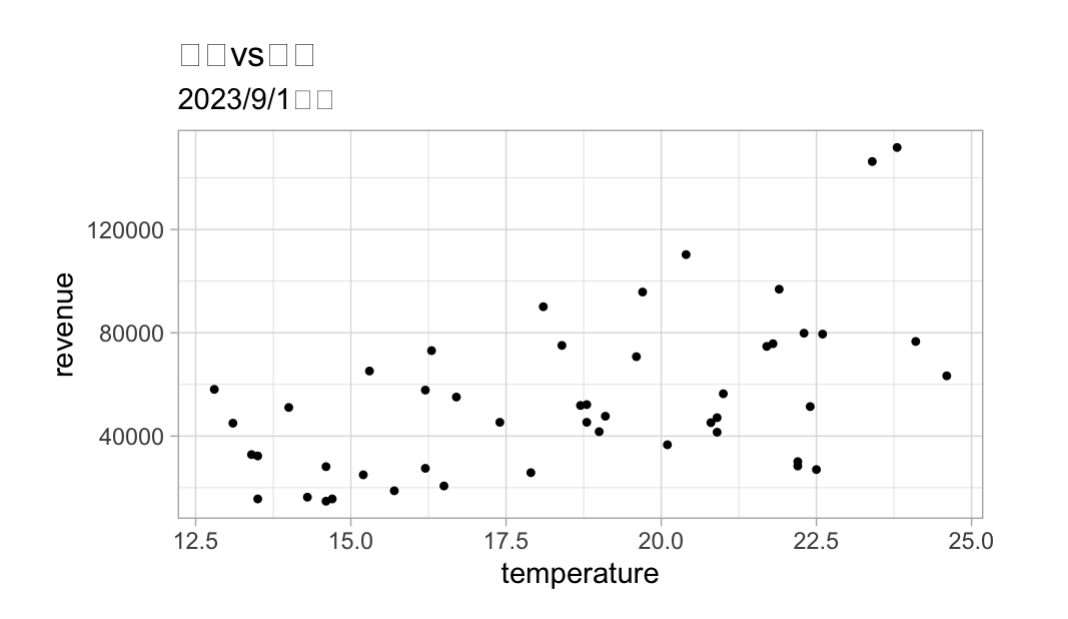

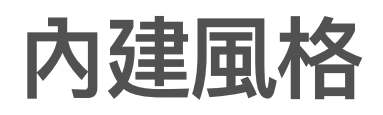

#### 內建風格

・theme\_classic() 經典風格

gcls<-g+theme\_classic() #經典風格 gcls

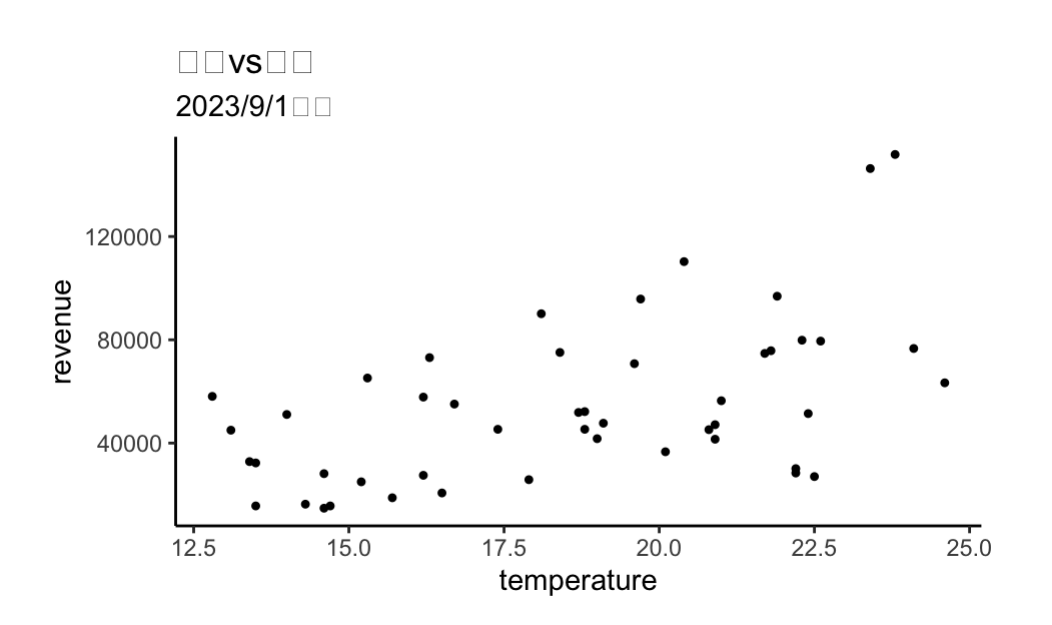

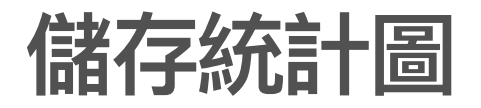

png("sushi\_scatter\_v01.png", width=640,height=480)#檔案名稱,圖片大小設定
print(g)
dev.off()

## quartz\_off\_screen
## 2

· dev.off()完成圖片以檔案輸出,改回螢幕輸出。

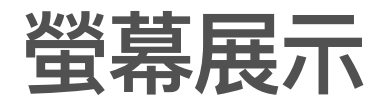

#### g # 打g可以在螢幕顯示散佈圖

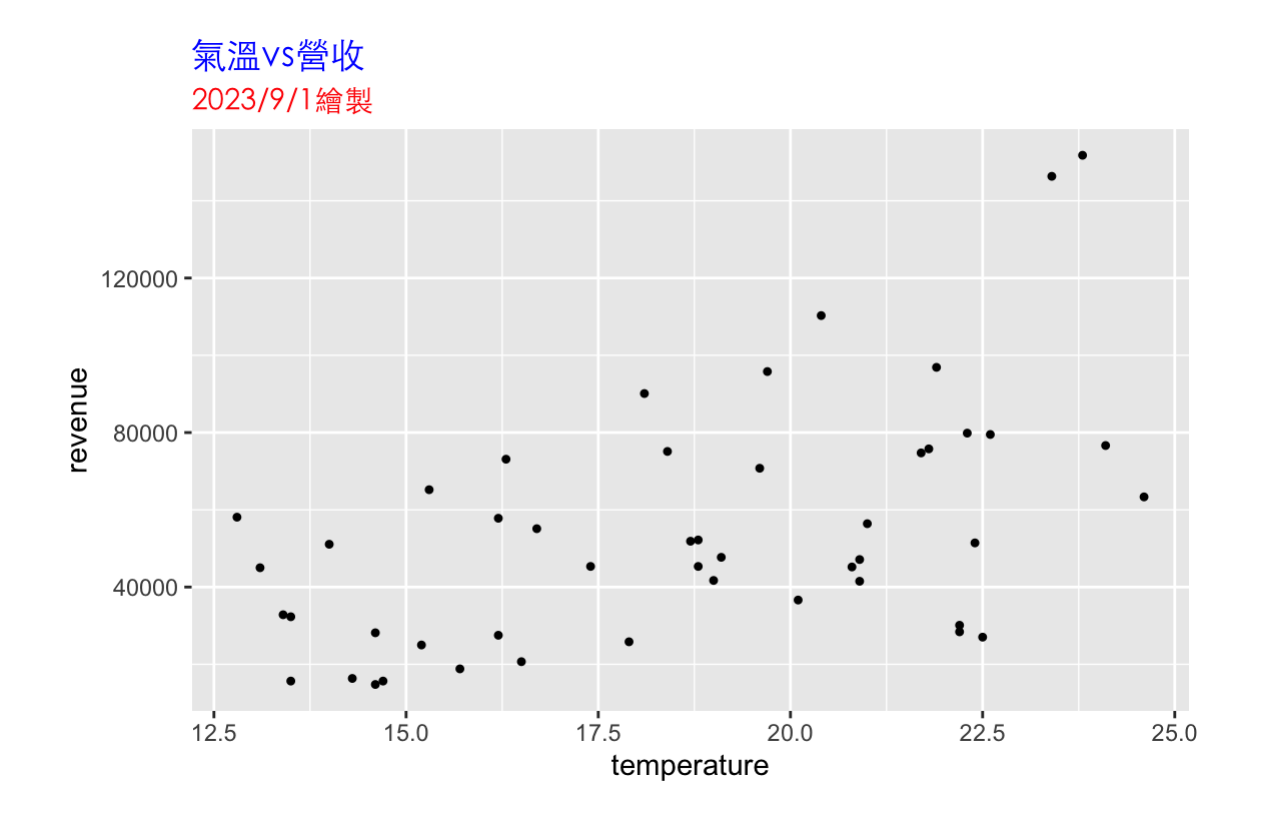

#### 主體參數調整

g1<-g+geom\_point(shape=15, colour="pink", size=2)</pre>

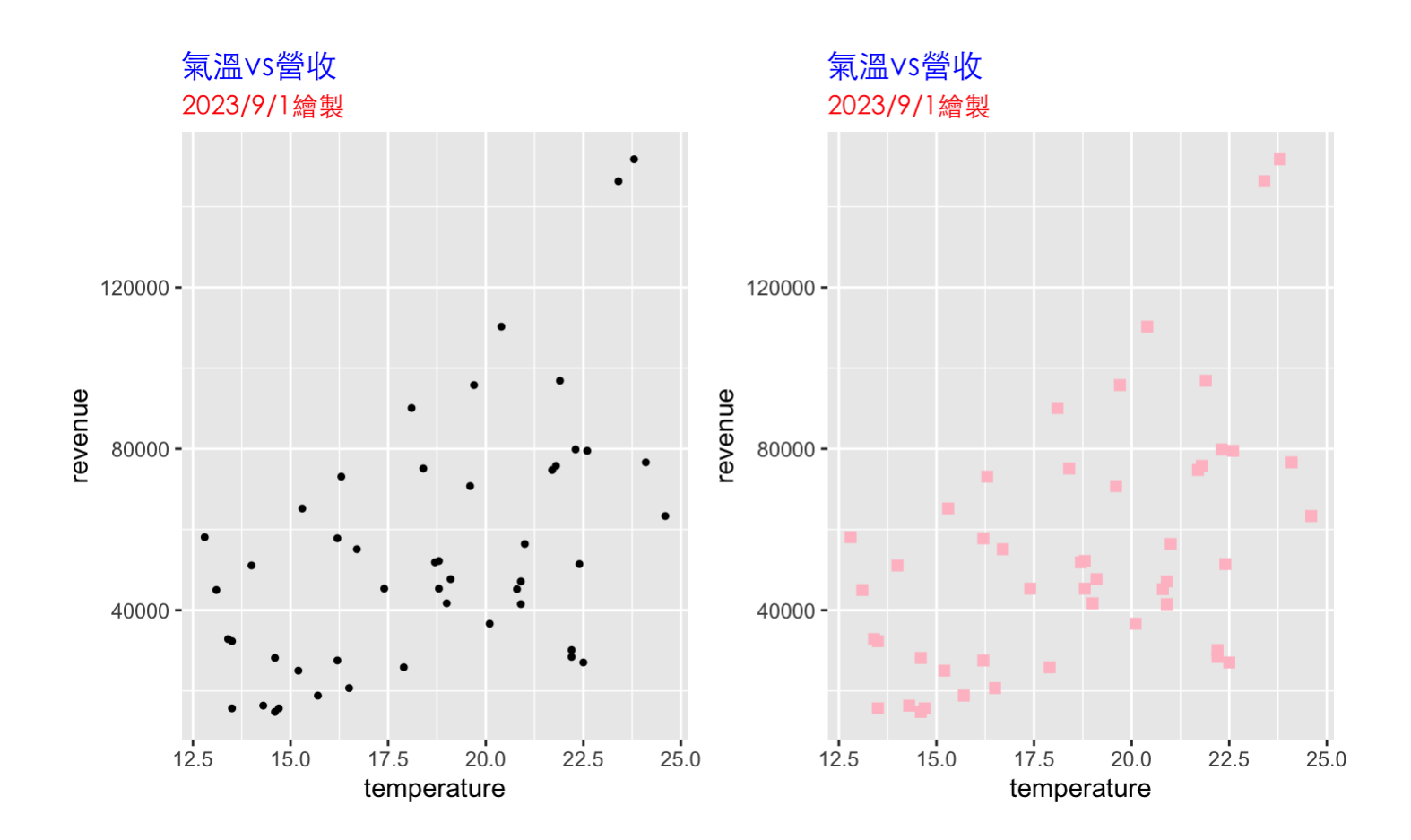

主體參數調整

Shape點的圖示

・ color 顏色

.

・ size 大小調整

### x 軸的控制-範圍與刻度控制

g2<-g1+scale\_x\_continuous(breaks=seq(12,25,by=1),limits=c(12,25))

- · 温度是連續型資料 (continuous data),所以使用scale\_x\_continuous()函數設定軸的
   參數。
- ・ breaks (斷點): 設定斷點的引數 (argument)。
- · limits (界線): 設定邊界的引數。
- · seq(,,) 為生成等差序列函數。甚麼是等差序列呢?
  - seq(起始, 結束, 間隔)

seq(5, 10, 2) #分割點不超過10

## [1] 5 7 9

x 軸的控制-範圍與刻度控制

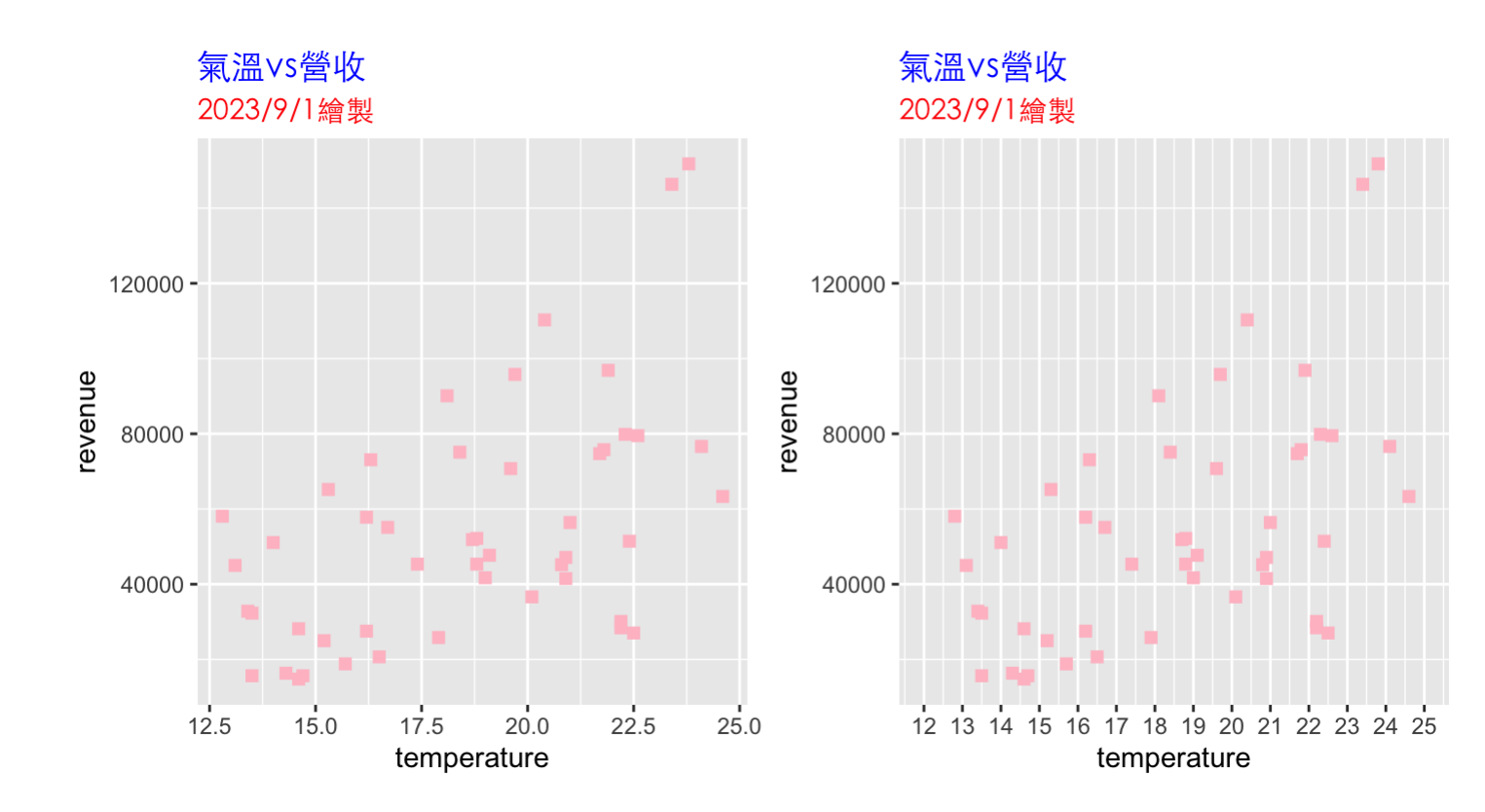

## x 軸的控制-字體與顏色控制

g3<-g2+theme(axis.title.x=element\_text(face=2,color="blue",size=15))

- ・ axis.title.x 指定x軸標題
- ・ element\_text() 文字物件
  - face 字體
  - color 顏色
  - size 大小

x 軸的控制-字體與顏色控制

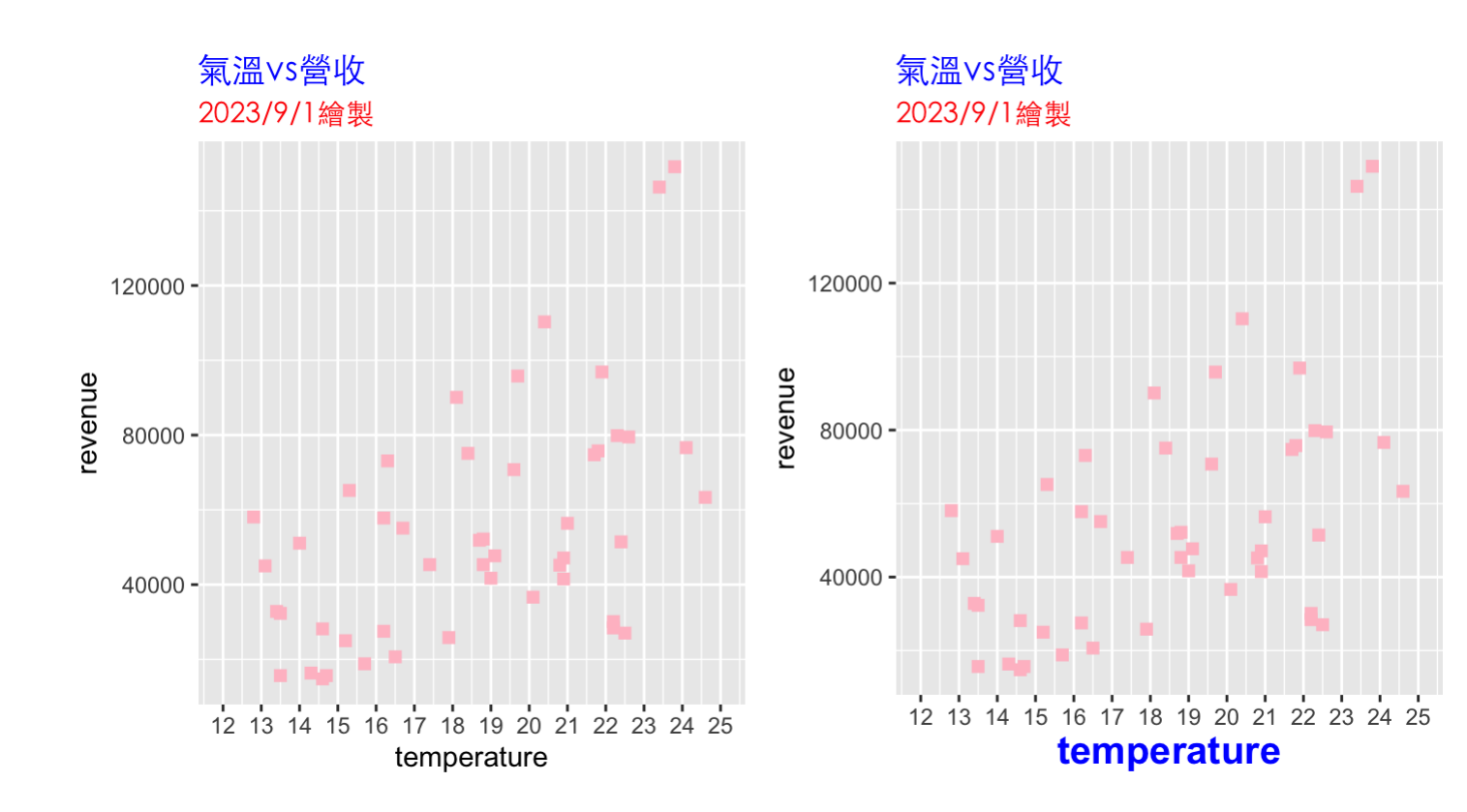

## y 軸的控制-與X軸相同

ybreaks<-seq(0,16,by=4)\*10000 #設定y軸斷點 g4<-g3+scale\_y\_continuous(breaks=ybreaks,limits=c(0,16)\*10000) g4<-g4+theme(axis.ticks.y =element\_line(linewidth=1,color="red"), axis.title.y=element\_text(face=2,color="blue",size=15))

- ・axis.ticks.y 選定y軸的刻度
- ・ elment\_line() 線屬性控制
  - linewidth 寬
  - color 顏色

y 軸的控制-與X軸相同

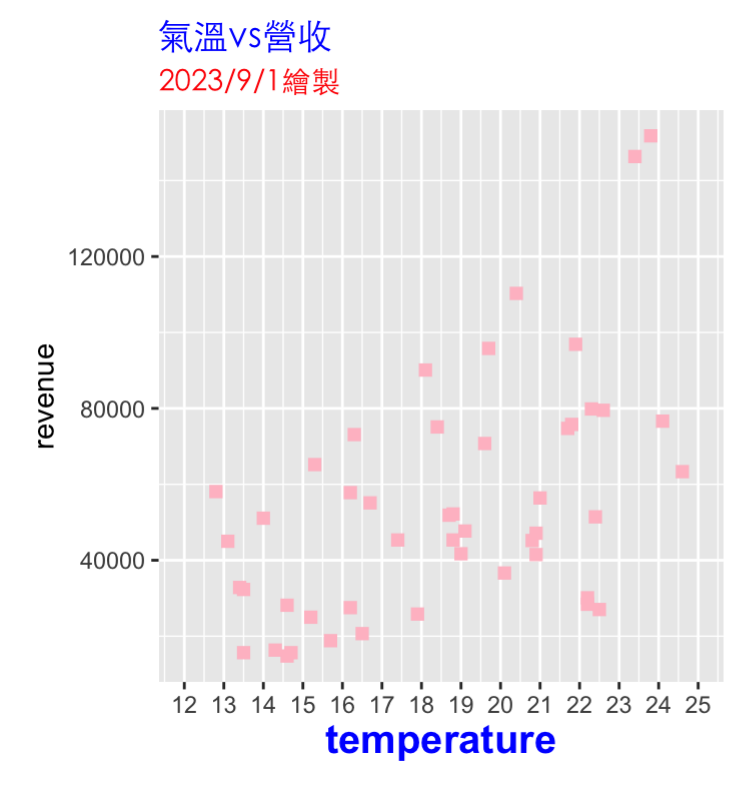

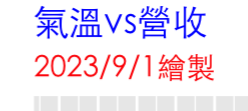

revenue

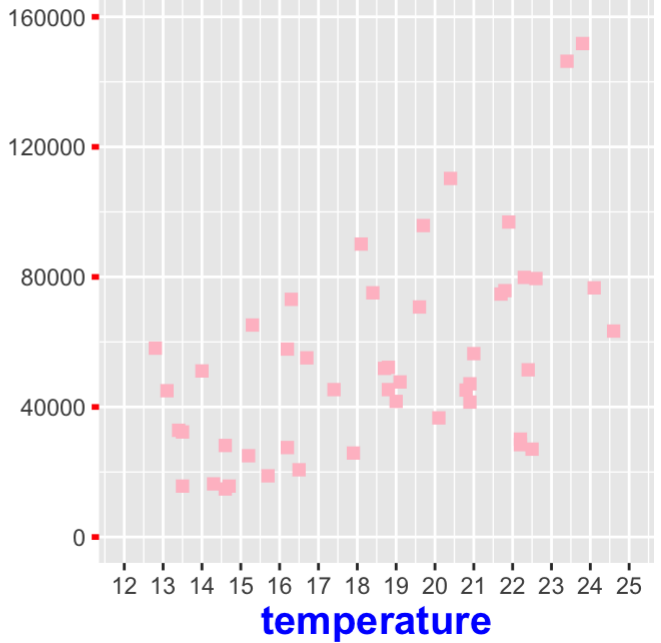

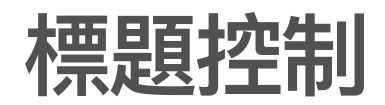

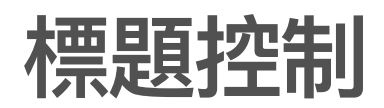

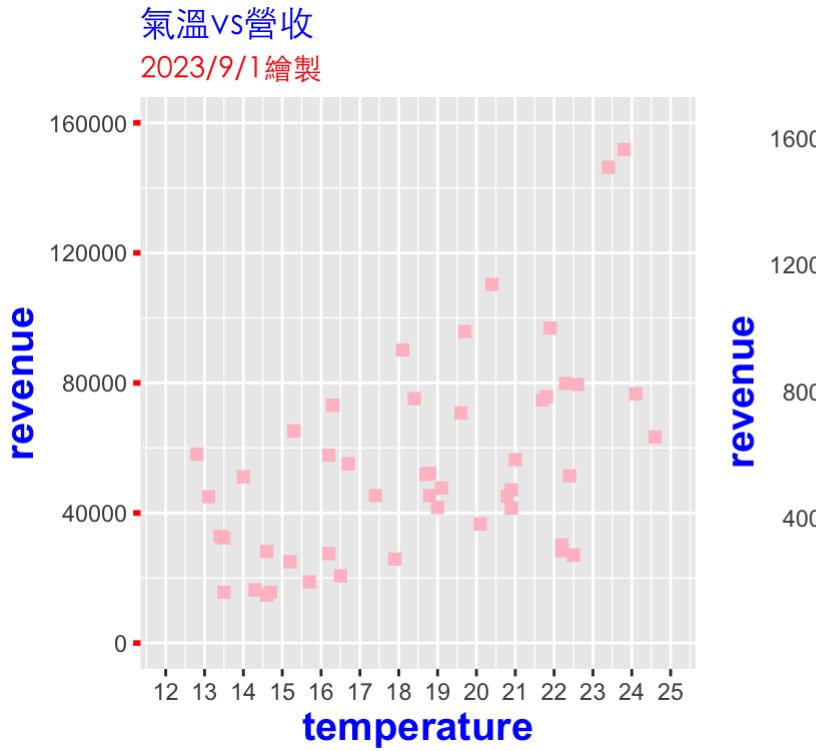

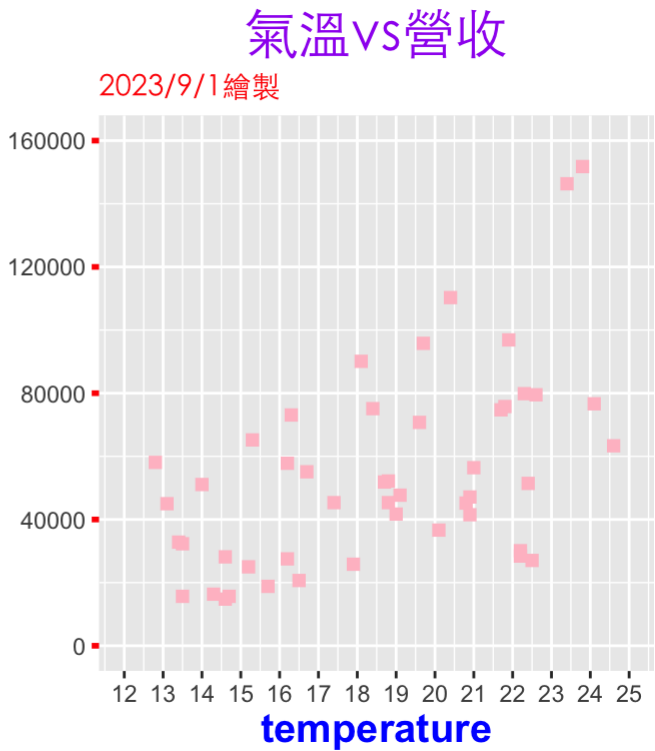

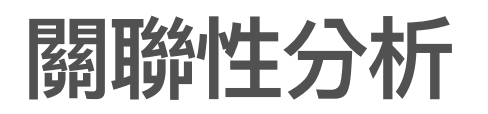

1. 計算相關係數 (correlation)

```
r<-cor(sushi$temperature, sushi$revenue)
r</pre>
```

## [1] 0.5327026

- ・ |r| < 0.4 低度線性相關
- · 0.4 ≤ |r| < 0.7 中度線性相關
- · |r| ≥ 0.7 高度線性相關

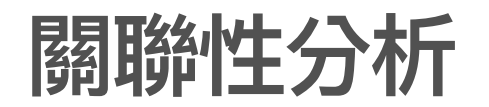

1. 加入迴歸直線

假設營收(y) 與溫度(x)的模型為

$$y = \alpha + \beta x$$

 $\alpha$  為截距、 $\beta$ 為斜率。

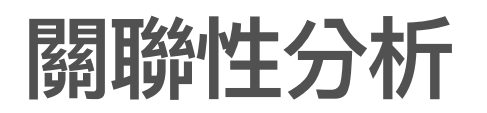

・ 模型估計(revenue =  $\alpha + \beta \times \text{temperature}$ )

aa<-lm(sushi\$revenue~sushi\$temperature)
summary(aa)</pre>

```
##
## Call:
## lm(formula = sushi$revenue ~ sushi$temperature)
##
## Residuals:
     Min
             10 Median
##
                           30
                                 Max
## -46413 -20018 -3983 15409 72050
##
## Coefficients:
##
                    Estimate Std. Error t value Pr(>|t|)
## (Intercept)
                      -35462
                                  21409 - 1.656
                                                   0.104
## sushi$temperature
                     4840
                                   1134 4.269 9.71e-05 ***
## ___
## Signif. codes: 0 '***' 0.001 '**' 0.01 '*' 0.05 '.' 0.1 ' ' 1
##
## Residual standard error: 26570 on 46 degrees of freedom
## Multiple R-squared: 0.2838, Adjusted R-squared: 0.2682
## F-statistic: 18.23 on 1 and 46 DF, p-value: 9.714e-05
```

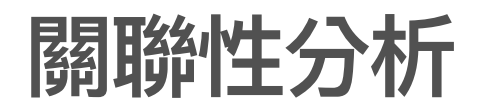

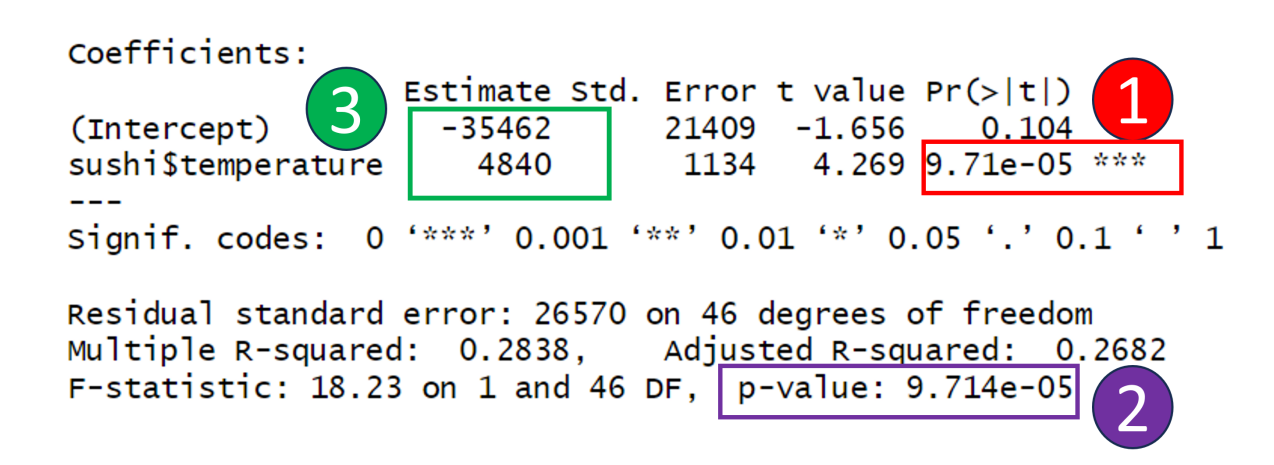

- 1. 變數temperature 對營收revenue 是否有影響的判定,此值(p\_value)<0.05 判有影響。
- 2. 此模型的解釋變數為temperature, 反應變數為revenue。整個線性模型是否有解釋力,此值(p\_value)<0.05 判 有解釋力。因為這個模型只有temperature一個變數,所以1和2的值是相同的。不過,通常一個線性模型可能 有很多解釋變數。
- 3. α, β 的估計值

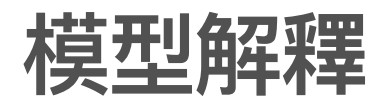

#### revenue = -35462 + 4840temperature

- · 截距 Q的估計值為-35462不具實質意義,可以不用特別說明。
- · 斜率 B的估計值為4840代表氣溫增加一度C,預期營收(revenue)的增幅

### 加入迴歸直線

g5<-g5+geom\_smooth(method='lm',formula=y~x,show.legend=TRUE) #加入平滑曲線, 表現整體趨勢 g5

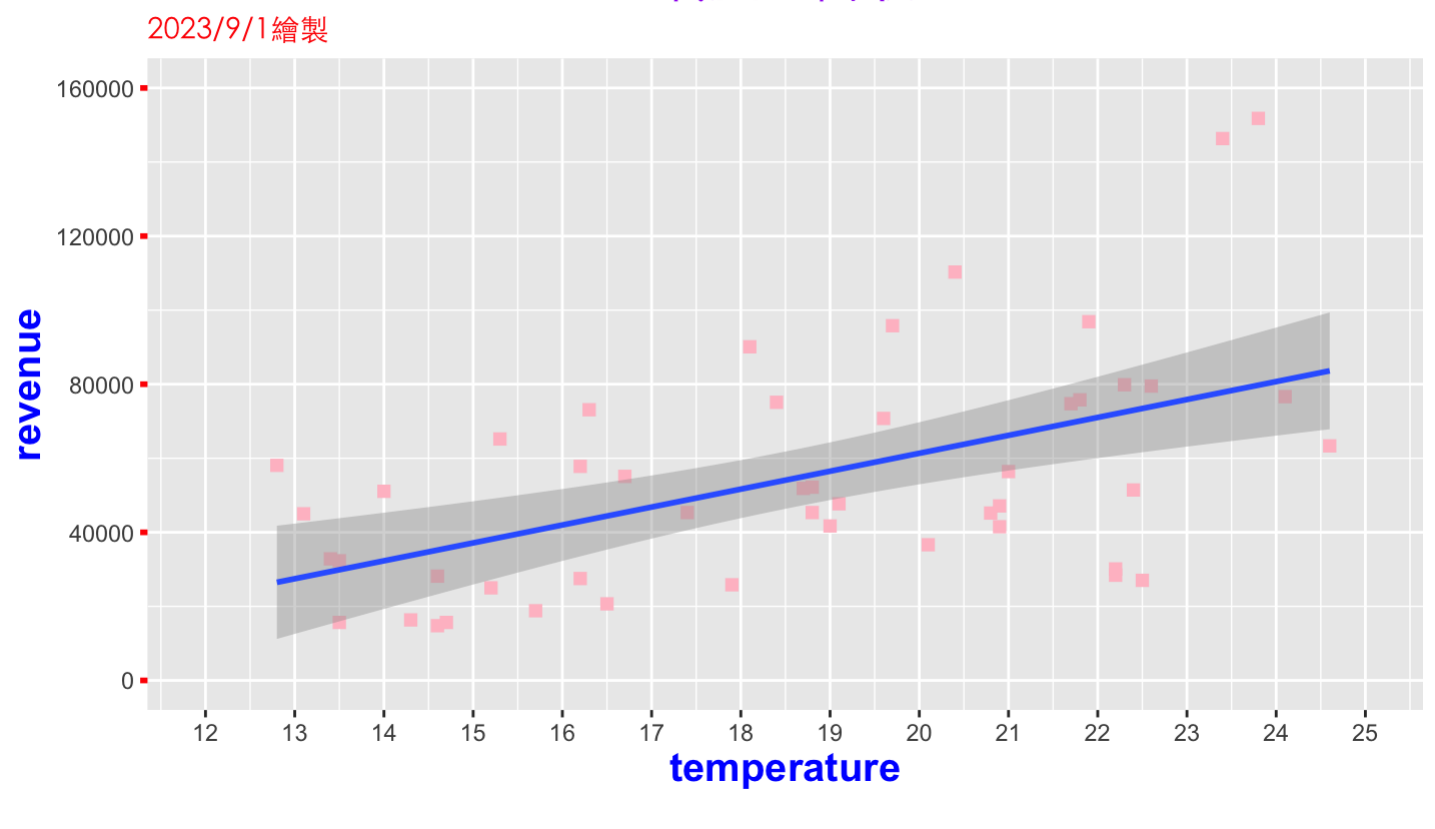

#### 氣溫vs營收

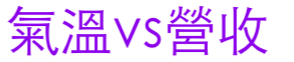

160000 -

散佈圖說明範本

· 主題說明

蒐集桃園區某珍先壽司店從3月到4月中旬氣溫與營收的資料共48筆,這張散佈圖是用來 說明該店營收與氣溫的相關性。

- 資料範圍
  - 解釋變數-範圍、平均值、標準差 此圖顯示氣溫變化的範圍約在12和25之間,該
     店每日營收約在16萬元以內。
  - 反應變數-範圍、平均值、標準差

### 散佈圖說明範本

・趨勢(整體現象)

整體看來,該店營收與氣溫有關,氣溫越高營收有越好的現象,呈現出一種線性相 關。

- ・異常情況(偏離整體現象)
  - 說明有無與趨勢不同的現象
  - 個別變數有無異常值(通常需要用盒型圖表現)

### 散佈圖說明-解釋變數(temperature)

a1<-max(sushi\$temperature) #最大值 a2<-min(sushi\$temperature) #最小值 a3<-round(mean(sushi\$temperature),1) #平均值,四捨五入小數第一位 a4<-round(sd(sushi\$temperature),1) #標準差,四捨五入小數第一位 print(c(a1,a2,a3,a4))

## [1] 24.6 12.8 18.6 3.4

2014年三月至四月中旬,桃園地區氣溫介於12.8到 24.6之間,平均氣溫約為 18.6,標 準差為3.4,因為在春天氣溫變動大,日漸上升。(可以加入氣溫的趨勢圖)

### 散佈圖說明-反應變數(temperature)

a1<-max(sushi\$revenue) #最大值 a2<-min(sushi\$revenue) #最小值 a3<-round(mean(sushi\$revenue),1) #平均值,四捨五入小數第一位 a4<-round(sd(sushi\$revenue),1) #標準差,四捨五入小數第一位 a5<-round(sd(sushi\$revenue)/mean(sushi\$revenue)\*100,1) #變異係數,四捨五入小數第一位 print(c(a1,a2,a3,a4,a5))

*##* [1] 151785.0 14780.0 54455.3 31065.4 57.0

2014年三月至四月中旬,本店每日營業額介於14780到151785之間,平均每日營業額 約為54455.3,平均每日營業額標準差為31065.4,營業額的變異係數為57%顯示每日 營業額波動很大。(可以加入營業額的趨勢圖和直方圖)

#### 散佈圖說明- 整體趨勢

- · 氣溫高低會影響到營收,相關係數0.5327026為中度線性相關。
- · 根據營收與氣溫的線性模型,得知氣溫提高一度c,預期營收會增加 4840.216。